### キーアイコンについて

画面に右の写真のようなキーアイコンが表 示されることがあります。キーアイコンは、 各操作を割り当てたキーを示しています。

| 無双乱舞1<br>地上で四回 | 栄光閃<br>王者の剣技で  |
|----------------|----------------|
| 空中無双乱舞<br>空中で  | 不壊栄冠<br>王者の気概で |
| 無双乱舞2          | 常勝演舞<br>王者の構えで |

戦闘中にキーアイコンが表示された場合 は、対応するキーを押すことで乗馬・下馬 したり、梯子を登ったりできます。

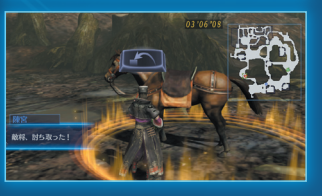

#### キーアイコン一覧

※各キーの対応は、「オプション」の「操作設定」ー「ボタン設定」で変更できます。

| <b>逐至</b> 移動左 【A】    | <b>「「「」</b> カメラ移動左 【F】                     |
|----------------------|--------------------------------------------|
| ▶ 移動右 【D】            | カメラ移動右 【H】                                 |
| 移動前 【 W 】            | カメラ移動上 【T】                                 |
| ▶ 移動後 【S】            | <b>レーチン</b> カメラ移動下 【 <b>G</b> 】            |
| 通常攻撃 【J】             | 「日本」「「「「」」「「「」」「「」」「「」」「「」」「「」」「」」「「」」「」」「 |
| チャージ攻撃 【1】           | 秋計 / 全軍指示切替 【 Y 】                          |
| 無双乱舞 【L】             | Ĵ 覚醒 【 R 】                                 |
| 「二〇〇」 ジャンプ 【M】       | 全軍指示(委任) 【1】                               |
| ブード構え/シフト移動 左[Shift] | 全軍指示(護衛) 【3】                               |
| 馬呼び 【/】              | 全軍指示(進軍) 【2】                               |
| 「ブァリアブル攻撃 【〇】        | 全軍指示(防御) 【 Q 】                             |
| 「「「「「」マップ切替 【.】      |                                            |

| 0.00 | + |  |
|------|---|--|
|      |   |  |
|      |   |  |
| <br> |   |  |

| ゲームの始め方             |  |
|---------------------|--|
| 戦闘の操作               |  |
| 争覇モード               |  |
| 軍議・軍略               |  |
| 戦闘のポイント             |  |
| 武将の強化               |  |
| エディットモード            |  |
| STAFF&CAST ······41 |  |
| トラブルシューティング42       |  |
| <b>ユーザーサポート</b> 45  |  |

## Contract Force

※本マニュアルに掲載されている画面写真は開 発中のものです。 ※ゲーム内容の詳細は変更されることがありま す。ご了承ください。

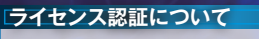

#### 本製品をプレイするには、Steamを使った認 証が必要です。

SteamはValve Corporationの提供するPC ゲーム用プラットフォームです。無料でインス トールできます。

#### ◆ゲームの起動時の認証

ゲームを起動する際には、Steamにログイン し、ライセンス認証を行ってください。 ※Steamへのログインにはネットワークに接続 できる環境が必要です。

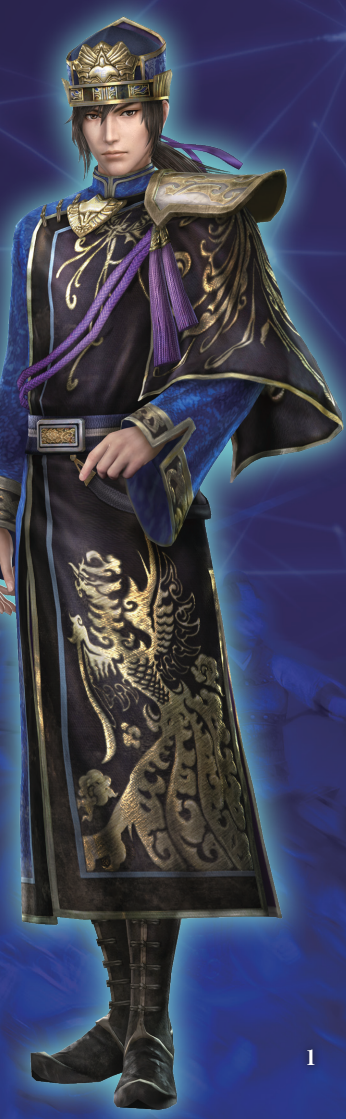

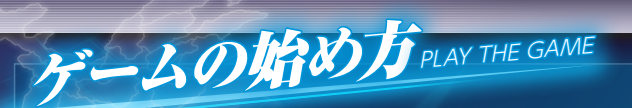

## 起動

Windowsからゲームを起動します。 II インストール時に作成されたショートカットをダブルクリックします。 II Steamのログイン画面が表示されます。ログインするとゲームが起動します。

## メインメニュー

プレイするモードを選びます。 ※争覇モードとフリーモードでは、2人プレイ ができます PIIT\_\_。

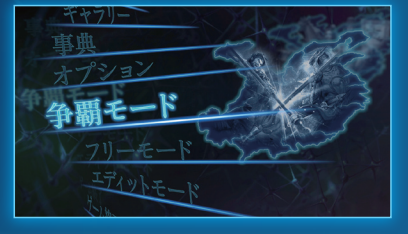

| 争覇モード P.14           | 武将と年代を選び、全土の統一を目指す。                                                               |
|----------------------|-----------------------------------------------------------------------------------|
| フリーモード               | 武将と戦場を自由に選んでプレイする。                                                                |
| エディットモード <b>P.38</b> | オリジナルの新武将、軍団、軍旗、軍馬、兵士、争覇モードのシナリオを作成・<br>編集する。                                     |
| ゲーム終了                | ゲームを終了してWindowsに戻る。                                                               |
| ギャラリー                | 武将のモデルやムービーなどを鑑賞する。ゲームを進めると鑑賞できるものが増えていく。争覇モードをクリアすると、クリア時に作成されるオリジ<br>ナル年表を見られる。 |
| 事典                   | 「三国志」の物語の流れや、武将、合戦、用語などの説明、年表を見る。                                                 |
| オプション <b>P.4</b>     | プレイ環境を設定する。                                                                       |

## セーブ・ロード

#### セーブ

争覇モードでは、軍略画面の情報メ ニュー P25 の「システム」でセーブで きます。「オプション」 P4 では、シ ステムデータのセーブができます。

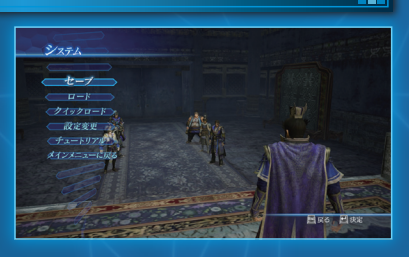

#### クイックセーブ

軍略画面で【Delete】を押すと、専用のセーブデータを作成し、速やかにセーブを行います。以後はそのデータに上書きします。

#### 戦闘中の途中保存

戦闘中は、情報画面 [222]の「システム」-「途中保存」でセーブできます。

#### ロード

争覇モードを再開するには、メインメニューの「争覇モード」-「続きから」を選び、ロードしたいセーブデータを選びます。「争覇モード」-「クイックロード」を選ぶと、クイックセーブしたデータをロードします。ゲーム中は情報メニューの「システム」でいつでもロードできます。

## オプション

#### メインメニューなどで「オプション」を選ぶと、プレイ環境を設定できます。「設定適用」 を選ぶと、変更されます。

|         | マップ表示                             | 【半自動/自動/手動】戦況変化時のマップ表示方法を切り替える。<br>米白動:白動物に今体マップに切り持ちる |  |
|---------|-----------------------------------|--------------------------------------------------------|--|
|         |                                   | +日期・日期的に主体マツノに切り皆わる。<br>白動・全体マップに切り訪わったあと云のマップに戻る      |  |
|         |                                   | 目動・主体マックに切り目りっためこれのマックに戻る。                             |  |
| 表示設定    | 頭上表示                              | 【あり/なし/武将のみ】敵の頭上の体力ゲージの表示の有無。                          |  |
|         | 字幕                                | 【あり/なし】イベント(ムービー)時の字幕の有無。                              |  |
|         | 敵将方向表示                            | 【あり/なし】敵将がいる方向を示すマーカーの表示の有無。                           |  |
|         | 明るさ                               | 画面の明るさを設定する。([グラフィック設定] - [フルスクリーン]が[オン]の場合のみ)。        |  |
|         | 操作アシスト                            | 【なし/あり】状況に応じた適切な攻撃が出やすくなる操作アシストを使うかどうか。                |  |
|         | カメラ操作上下                           | 【標準/反転】カメラの上下方向の操作方法を切り替える。                            |  |
|         | カメラ操作左右                           | 【標準/反転】カメラの左右移動の操作方法を切り替える。                            |  |
| 操作設定    | シフト                               | 【標準/自動】ガード(シフト移動)時、カメラが自動で敵武将に向くか向<br>かないか切り替える。       |  |
|         | 振動機能                              | 【あり/なし】ゲームパッドの振動機能の有無。                                 |  |
|         | ストーム<br>ラッシュ                      | 【自動発動/任意発動】ストームラッシュを自動で発動するかどうか。                       |  |
|         | ボタン設定                             | ボタン・キーボードの割り当てを設定する。                                   |  |
|         | BGM音量                             | BGMの音量を設定する。                                           |  |
| サウンド部ウ  | 効果音音量                             | 効果音の音量を設定する。                                           |  |
|         | 音声音量                              | 台詞などのボイスの音量を設定する。                                      |  |
|         | サウンドテスト                           | ゲームで聴いた曲を再生する。                                         |  |
| 来訪武将受入  | 来訪武将受入                            | 【あり/なし】争覇モードプレイ中に、ネットワークから自動ダウンロードしたエディット武将を登場させるかどうか。 |  |
|         | 来訪軍団受入                            | 【あり/なし】争覇モードプレイ中に、ネットワークから自動ダウンロードした軍団を登場させるかどうか。      |  |
| セーブ/ロード | システムデータのセーブ・ロードを行う。               |                                                        |  |
| 特典ポイント  | ゲーム中に入手した特典ポイントで武器や装備アイテムなどを獲得する。 |                                                        |  |

|              | フルスクリーク<br>表示                                                                                             | 【オン/オノ」回<br>るか切り替える。                              | 面をフルスクリーンで表示するか、ワインドワで表示す<br>,                                                                                                    |
|--------------|----------------------------------------------------------------------------------------------------|---------------------------------------------------|----------------------------------------------------------------------------------------------------|
|              | 画面解像度                                                                                                    | 【ウィンドウモー<br>解像度を設定す<br>※ディスプレイ<br>限が決まりま          | <b>・ド解像度/フルスクリーン解像度]</b> ゲームウィンドウの<br>る。<br>やビデオカードの性能によって、表示される解像度の上<br>す。                                                                                                    |
|              | テクスチャ                                                                                                    | 【高/中/低】拡                                          | 大/縮小表示時の画像処理について設定する。                                                                                                    |
|              | フィルター                                                                                                    | ※ご使用の環境                                           | こよっては、低くするほど処理が軽くなります。                                                                                                    |
|              | 垂直同期                                                                                                    | 【0 / 1 / 2】画<br>※[0]にするとれ<br>回、[2]にする<br>[0]にすると拍 | 旬の更新タイミングを設定する。<br>犬況に応じた回数で更新します。[1]にすると1秒間に60<br>らと1秒間に30回更新します。ご使用の環境によっては、<br>値が乱れる場合があります。                                                                                             |
|              | ムービー冉生                                                                                                    | [高/中/オフ]]                                         | ムービーの品質を設定する。                                                                                                    |
| グラフィック<br>設定 | 詳細設定<br>ビー<br>オ<br>・<br>・<br>・<br>・<br>・<br>・<br>・<br>・<br>・<br>・<br>・<br>・<br>・<br>・<br>・<br>・<br>・<br>・ | 品質設定                                              | 「高/中/低/カスタム)グラフィックの品質。 **「高」「中」「低」のいずれかを選ぶと、「詳細設定」の他の項目を一括で設定できます。「カスタム」を選ぶと、個々の項目を自由に設定できます。 ハイレンジのビデオカードをご使用の場合は、カスタマイズすることで、よりリアルな映像をお楽しみいただけます。ご使用の環境によっては、設定を変更すると快適にプレイできなくなる場合があります。 |
|              |                                                                                                    | 人物表示数                                             | 【最大/多い/普通】1画面に表示される人数。<br>※減らすほど処理が軽くなります。                                                                                                    |
|              |                                                                                                    | 視界距離                                              | 【最大/遠い/普通】1画面で見渡せる距離。<br>※短くするほど処理が軽くなります。                                                                                                    |
|              |                                                                                                    | LOD                                               | 【高/中/低】人物モデルの精細度。<br>※低くするほど処理が軽くなります。                                                                                                    |
|              |                                                                                                    | テクスチャ                                             | 【高/中/低】物や背景の表面の精細度。<br>※低くするほど処理が軽くなります。                                                                                                    |
|              |                                                                                                    | ダイナミック<br>シャドウ                                    | 【オン/オフ】人物の影をリアルに描く。<br>※ご使用の環境によっては、「オフ」にすると処理が軽く<br>なります。                                                                                                    |
|              |                                                                                                    | シェーダー                                             | 【高/中/低】光の反射などをリアルに描く。 ※ご使用の環境によっては、低くするほど処理が軽くなります。                                                                                                    |
|              |                                                                                                    | ポスト<br>エフェクト                                      | 【高/中/低】描画後にかけるエフェクトの精細度。 ※ご使用の環境によっては、低くするほど処理が軽くなります。                                                                                                    |

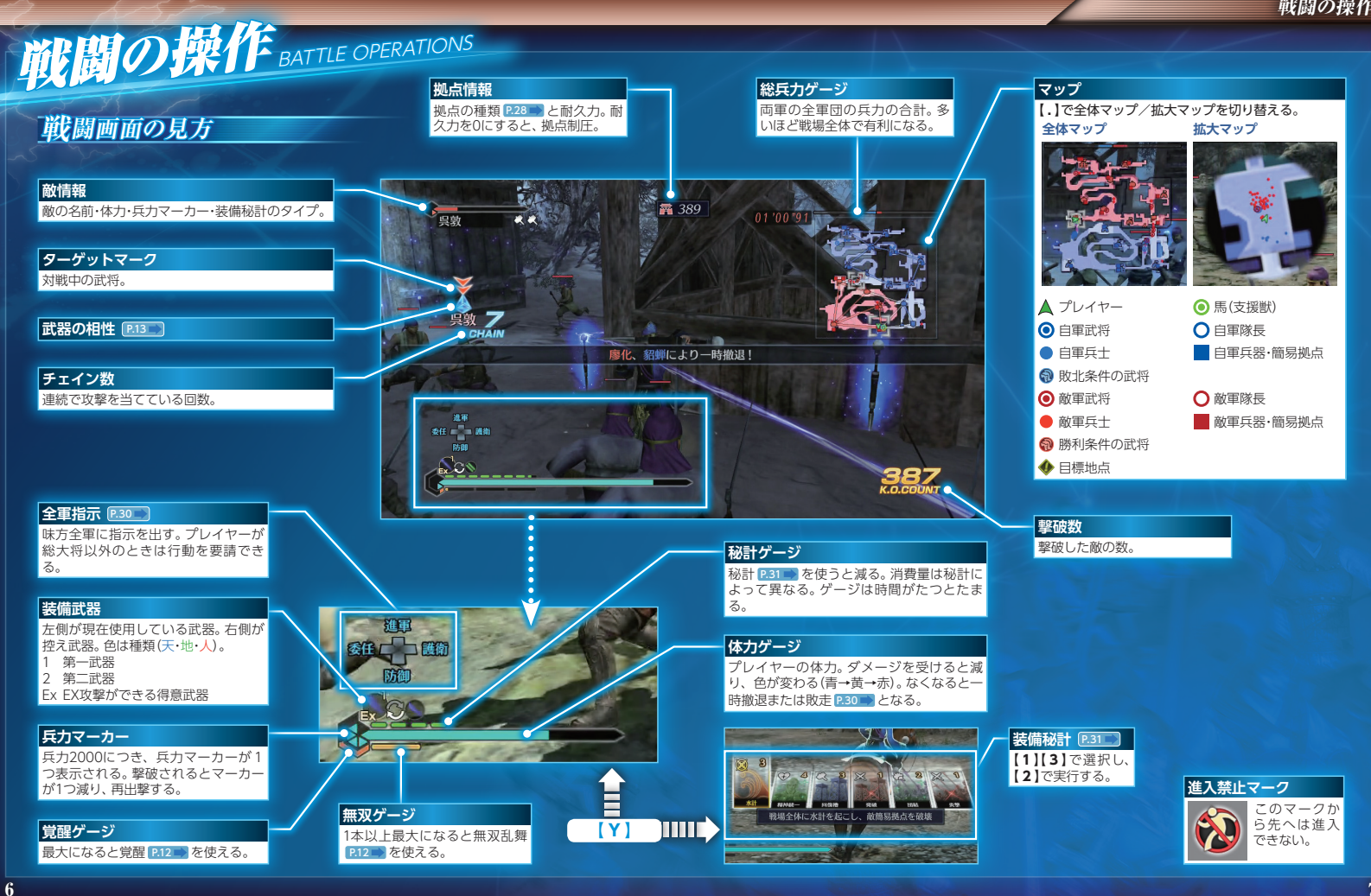

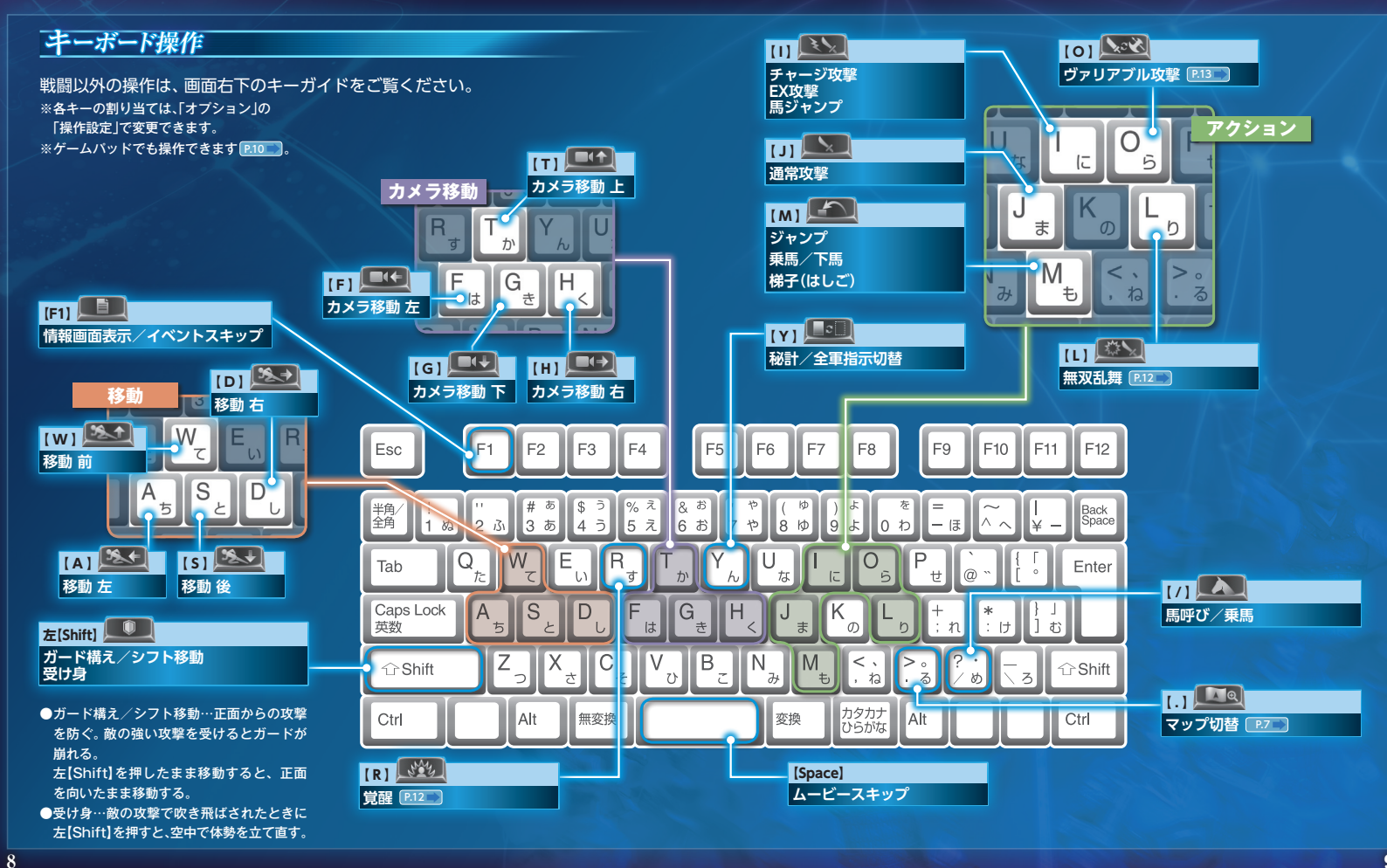

## ゲームパッド操作

より快適にプレイするためには、DirectX 9.0にに対応したゲームパッド(12ボタン) のご使用をおすすめします。ゲームパッドを使用する場合は、はじめに「オプション」 配一の「操作設定」ー「ボタン設定」で操作を設定してください。 以下のようなボタン設定をおすすめします。

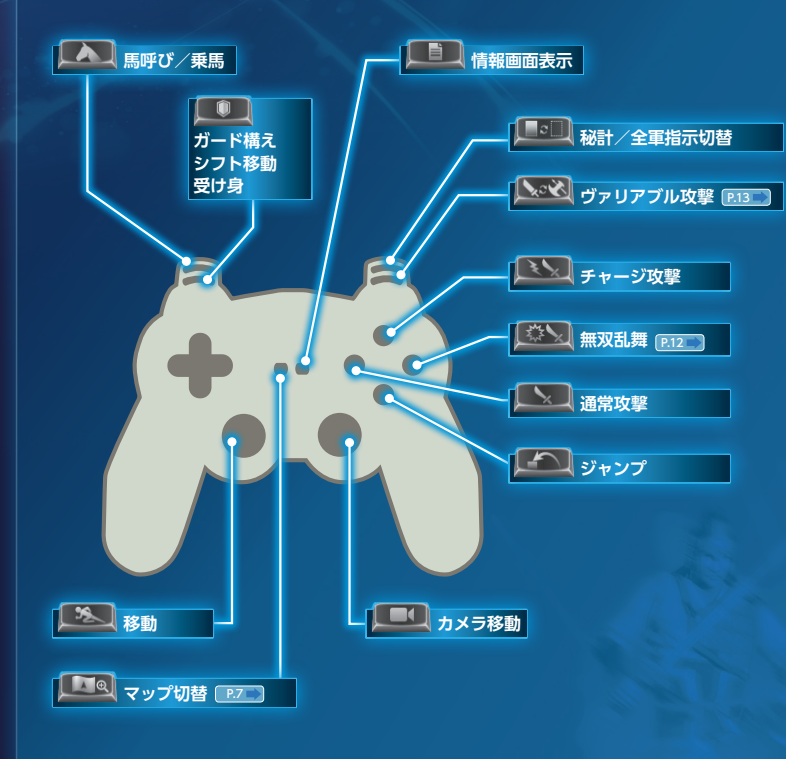

## 2人プレイ

プレイヤー2人で協力プレイができます。 争覇モードでは戦前の武将選択[266]で、 フリーモードでは戦闘の設定画面で、画 面上に[2P PRESS F11]と表示されてい るときに[F11]を押します。 戦前画面[22]で1P・2Pが共に[戦闘開 始]を選ぶと、戦闘が始まります。 ※キーボード操作の場合、1Pが[戦闘開始]を選ぶ と、2Pが操作できるようになります。

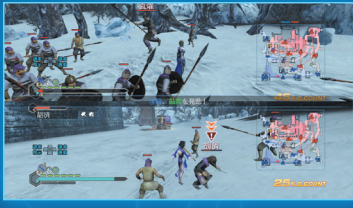

| 2 人プレイ時の 2P 操作     |                                   |  |
|--------------------|-----------------------------------|--|
|                    |                                   |  |
| 移動                 | [↑][↓][→]]                        |  |
| ガード                | 右[Ctrl]                           |  |
| 通常攻撃               | テンキー【4】                           |  |
| チャージ攻撃/馬ジャンプ       | テンキー【8】                           |  |
| 無双乱舞               | テンキー【6】                           |  |
| ヴァリアブル攻撃           | テンキー【9】                           |  |
| ジャンプ/乗馬・下馬/梯子(はしご) | テンキー【2】                           |  |
| カメラ移動              | [Home] [End] [Delete] [Page Down] |  |
| 覚醒                 | テンキー【5】                           |  |
| 秘計/全軍指示切替          | テンキー【7】                           |  |

※2Pもゲームパッドを使用できます。

[0]

[J]

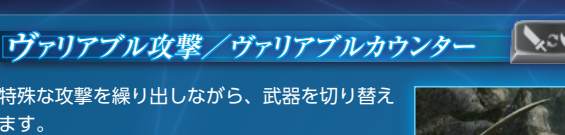

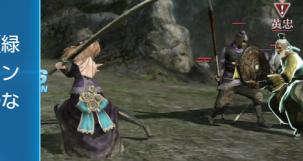

特殊な攻撃を繰り出しながら、武器を切り替え ます。

武器の相性が劣勢な敵が、ためアクション中(緑 色の十字の光が表示)に【〇】を押すと、カウン ター攻撃しながら武器を切り替えます。劣勢な 相手にも大ダメージを与えられます。

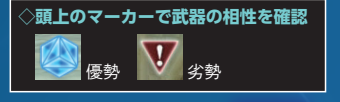

ストームラッシュ

相性が優勢な敵の頭上には気迫ゲージが表示さ れます。攻撃するごとに気迫ゲージが欠けてい き、なくなるとストームラッシュが発動、敵に ラッシュ攻撃を叩き込みます。

#### 任意発動と自動発動

「オプション」の「操作設定」の「ストームラッ シュ」 P4 で発動の操作を設定できます。 ・自動発動:気迫ゲージがなくなると自動的に発動。 ・任意発動:気迫ゲージがなくなった状態で、【J】と【1】を同時に押すと発動。

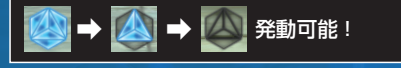

#### 武器の相性

武器には「天」「地」「人」の3種類があり、天は地に強く、地は人に強く、人は天 に強いという「三すくみ」の関係にあります。優勢な武器で攻撃すれば、大ダ メージを与えられるうえに、敵は積極的に攻撃を仕掛けてこないので、有利 に戦えます。

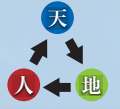

無双乱舞 🔛

無双乱舞1 【L】 武将それぞれの必殺技で攻撃します。無双ゲー ジ1本を消費して技を出します。 体力ゲージが赤色のときは、より強力な真・無 双乱舞を出せます。覚醒状態のときは、さらに 強力な覚醒乱舞を出せます。覚醒乱舞で敵に一 定以上のダメージを与えると、真・覚醒乱舞に なります。

#### 無双乱舞2 【O】+【L】 特殊な必殺技。レベルが上がると使えるように なります。

無双ゲージをためるには? ・敵にダメージを与える。 ・敵からダメージを受ける。 ・体力ゲージが赤色になる。 老酒などの獲得。

空中無双乱舞 空中で【】

空中で無双乱舞を繰り出します。レベルが上がると使えるようになります。

#### 激・無双乱舞 2人プレイで同時に【L】

武将2人で連携して繰り出す必殺技。2人プレイのとき、1Pと2Pが雷撃で結ばれた状 態で、ほぼ同時に【L】とテンキー【6】を押すと出せます。

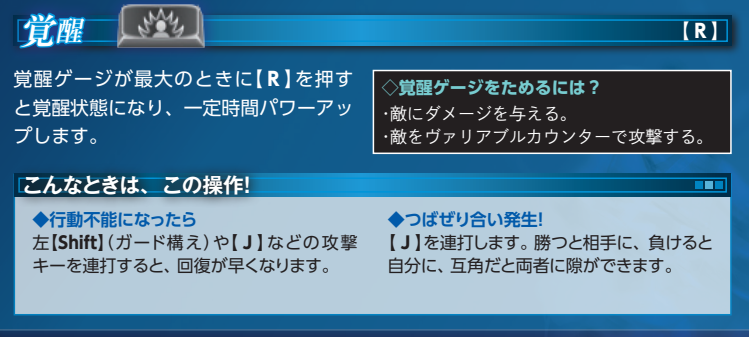

## (L)

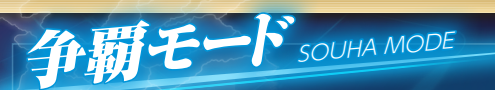

## 争覇モードの概要

プレイヤーは武将の一人となり、全土の統一を目指します。 「上官を助け、立身出世を目指す」「他者を失脚させ、自分がのし上がる」「地位にこだわ らず、ただ武の頂点を極める」――心のおもむくまま、自由に生きてみましょう。

#### ゲームクリアとゲームオーバー

全土を統一するとゲームクリアとなり、エンディングが見られます。エンディングでは、どのような生き方をしたか診断されます。 50年経過するか、他勢力が全土を統一するとゲームオーバーです。

#### プレイヤー1人1人の三国志

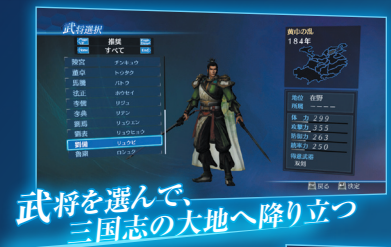

武将には様々な地位がある。地位に よって、できることが異なる。一般 武将から功を積んで成り上がるか、 在野武将から一気に旗揚げするか。 はたまた君主の座を捨てて放浪の旅 に出るか。

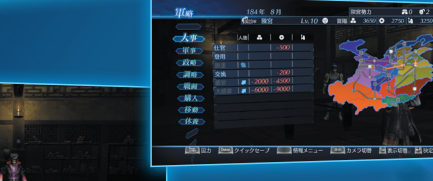

地位による制限はあるものの、基本的にプ レイヤーの行動は自由。君主に尽くし、民 に施してもいいし、暗殺に手を染め、暴虐 な振る舞いを繰り返してもいい。 プレイヤーは行動に応じて、「温和篤厚」や「悪 漢無頼」などの「称号」を獲得できる。どのよう な称号を得てきたかが、プレイヤーの生き方 を示すものになる。

## 忘れ得ぬ出会い

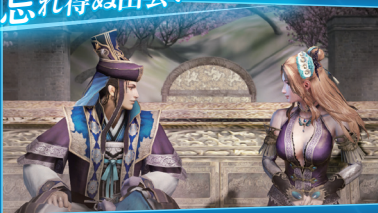

所属勢力が全土を統一してゲームをクリアす ると、獲得した称号に応じて、どのような生き 方であったか診断される。満足した生を送れ ただろうか?

## 新たな人生、そして再会

クリア後、別の武将で新しくゲームを始めると、以前プレイした武将とゲーム中で出 会うことがある。このとき、その武将の行動傾向には、以前のプレイヤーの生き方が 反映される。忠義に生きていれば忠臣として、裏切りを繰り返していれば奸臣として 姿を現すだろう。こうして、プレイヤーの個性を反映した、あなただけの世界が広がっ ていくのだ。

オンラインでエディット武将データをやり取りすれば、あなたの分身が他のプレイ ヤーの下で活躍したり、逆に他のプレイヤーの分身があなたを訪れたりすることも P16 。

※性格や行動が変化するのはエディット武将のみです。

プレイヤーの行動や他の武将との交 流によって、様々なイベントが発生。 時には義兄弟の契りを結んだり、生 涯の伴侶を得たりすることも。

称写を獲得しました

称号~その生きた証

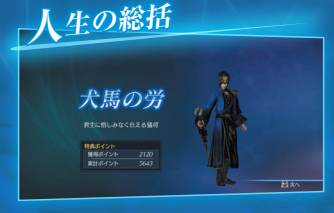

思いのままに生きる

14

ずれ、いずれ手に入りましょう。 のため、際念自自ら起ちますぞ!

## 争覇モードの始め方

- メインメニューで「争覇モード」を選びます。新しく始める場合は「初めから」、続きから再開する場合は「続きから」を選びます。
   「クイックロード」を選ぶと、クイックセーブで3000とデータをロードします。
- 2 「初めから」を選ぶと、シナリオ選択に 進みます。 シナリオによって、登場する勢力や武

ックリオによって、豆場する努力やA

- ③ ゲームの設定をします。難易度や、エディットした新武将を登場させるかどうかなどを決めます。
  ※シナリオによっては設定できる内容が異なります。
- プレイする武将を選びます。
   [PageUp]・[PageDown] で勢力ごと、
   [Home]・[End] で地位ごとの絞り込みができます。
   武将を選ぶと、争覇モードが始まります。

#### 来訪武将受入

「オプション」 22 の「来訪武将受入」で「来訪武将受入」や「来訪軍団受入」を「あり」にしていると、争覇モード中にエディット武将や軍団の配信データが自動でダウンロードされ、争覇モードに登場します。 ダウンロードされたエディット武将や軍団は、そのシナリオの終了まで活躍します。

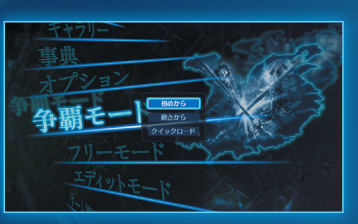

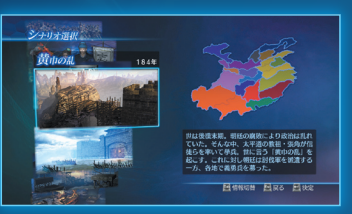

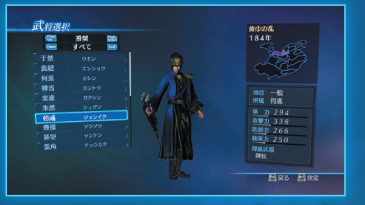

## 争覇モードの流れ

争覇モードは、軍議・軍略と戦闘を繰り返して進行します。

#### 軍議(数カ月に1回) 🖭 💷

プレイヤーが君主の場合、「勢力方針」を決定します。配下武将は勢力方針に従って行 動します。

プレイヤーが君主以外の場合、君主から侵攻方針を 通達されます。プレイヤーの地位によっては、君主 と異なる方針を提案することもできます。

続いて、プレイヤーが次の 軍議までに達成すべき「政 略目標」を選びます。3つま で選べます。次の軍議まで に達成すると、功績(EXP) を得られます。

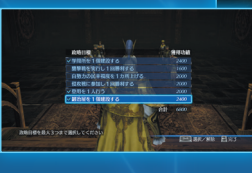

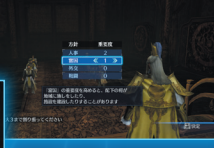

#### 軍略(毎月) P.22

さまざまなコマンドを選んで行動します。選べるコマンドは勢力に所属する武将の「固有軍略」 23 やプレイヤーの地位によって違います。 政略目標の達成を目指して、様々な行動を行い ます。

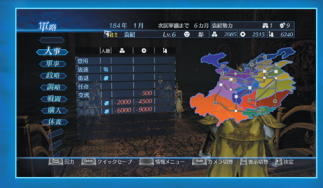

#### 戦闘 P.26

侵攻戦や防衛戦など、勢力の存亡を賭けた戦闘 を行います。侵攻戦に勝利すると、勢力の支配 地域が増えます。防衛戦に敗北すると、支配地 域が減ります。そのほか、イベント戦や依頼戦 などの戦闘があり、戦闘によって勝利条件が異 なります。

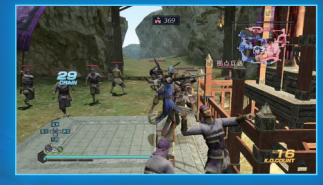

## 変化する環境

軍略でとった行動によって、プレイヤーを取り 巻く環境は変化していきます。 特定の地域が発展したり、他の武将との関係が 変わったり、さまざまな面に影響します。

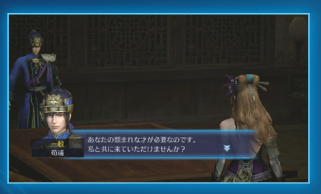

## 義兄弟・配偶者・子供

#### 義兄弟・配偶者

軍略コマンド「人事」の「交流」などで交流するこ とで、他の武将との友好度が上がります。友好 度が一定以上になると、義兄弟や配偶者になる ことがあります。 義兄弟や配偶者とは、特別なイベントが起こる

義元弟や配両省とは、特別はイベンドが起こ ことがあります。

※血縁関係のある武将を配偶者にはできません。※義兄弟・配偶者になった武将は変更できません。

### 子供

配偶者がいる場合、子供が生まれることがあります。一定の年月がたつと、子供が成 人し、プレイヤー武将と同じ勢力に仕官します。

## 地位

18

地位によって軍議や軍略でできることが異なります。また、功績を積んでレベルアップするとき、地位によって成長しやすい能力が変わります 1834\_。 プレイヤーの行動次第では、地位が変わることがあります。

## 称号と生き様

#### 称号

争覇モードで取った行動によって、プレイヤー はさまざまな称号を獲得していきます。 獲得した称号は、情報メニューの「プレイヤー 情報」-「獲得称号情報」で確認できます。

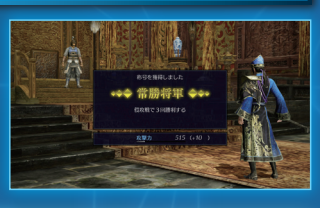

#### 称号の例

| 称号名   | 獲得条件              |
|-------|-------------------|
| 温和篤厚  | 人徳が一定値以上。         |
| 悪漢無頼  | 人徳が一定値以下。         |
| 練達の宿将 | 侵攻戦で一定回数勝利。       |
| 堅甲の猛将 | 防衛戦で一定回数勝利。       |
| 強国    | 自国の制圧地域が一定数以上。    |
| 雲蒸竜変  | 一般武将から他勢力に大抜擢される。 |
|       |                   |

※このほかにも多くの称号があります。

#### 生き様

争覇モードをクリアすると、プレイヤーの行動 に応じて、プレイヤーの生き方がどのようなも のであったか診断されます。 次回以降のプレイで、その武将がNPCとして登 場する場合、この生き様に沿った行動をするよ うになります(エディット武将のみ)。

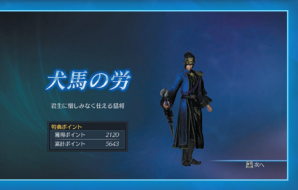

## 秘計

秘計とは、軍略・戦闘において効果を発揮する策や技です。秘計は、軍略の「購入」-「学問所」で習得します 2025」。他の武将から伝授されることもあります。

## **正識·耳階** WAR COUNCIL & TACTICS

## 軍議

数カ月に一度、勢力の方針を決める軍議が開かれます。プレイヤーが君主かどうかで、 実行できることが異なります。

また、プレイヤーが次の軍議までに達成すべき政略目標を決めます。 ※ブレイヤーが放浪軍頭領、在野武将の場合は、軍議は開かれません。

#### 勢力方針

次の軍議までの勢力方針を君主が決めます。

プレイヤーが君主の場合 人事・富国・外交・戦闘の4つの勢力方針の重要 度を決めます。重要度を高めると、配下武将は その方針を重視して行動します。重要度は合計 で3まで割り振れます。

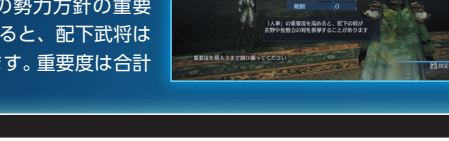

| 勢力方針 | 内容                    |
|------|-----------------------|
| 人事   | 武将の推挙を重視。             |
| 富国   | 地域への施しや、市場などの施設建設を重視。 |
| 外交   | 他勢力との外交を重視。           |
| 戦闘   | 他勢力への襲撃を重視。           |

#### プレイヤーが君主以外の場合

君主から侵攻方針を通達されます。 プレイヤーの地位によっては、方針に異議を唱 え、別の方針を提案することもできます。その 際、秘計を使用すると、提案が通りやすくなり ます。 君主が最終決定を行います。

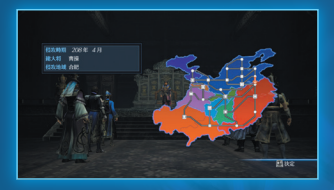

#### 政略目標

プレイヤーが次の軍議までに達成すべき目標を決めます。3つまで選べます。達成す ると、功績を獲得できます。功績が一定値に達するとレベルアップし、武将が成長し たり、昇進したりします 1834\_。

#### 軍議と軍略の進行

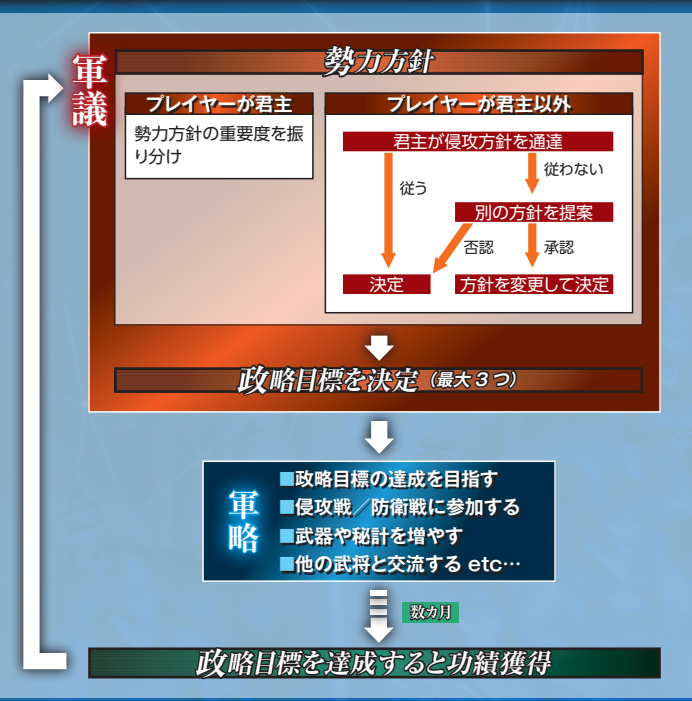

## 軍略

兵や資源を増やしたり、他の武将と交流したり、戦闘で功績を稼いだりと、様々なことができます。1月に1つのみ選べます。政略目標[21]の達成を目指すとよいでしょう。行動を終えると次の月になります。

#### 軍略画面の見方

[Tab]を押すと、政略目標 21 の達成状況や侵攻方針 20 を確認できます。
[PageDown]を押すと、各国の国力(総兵士数)を確認できます。

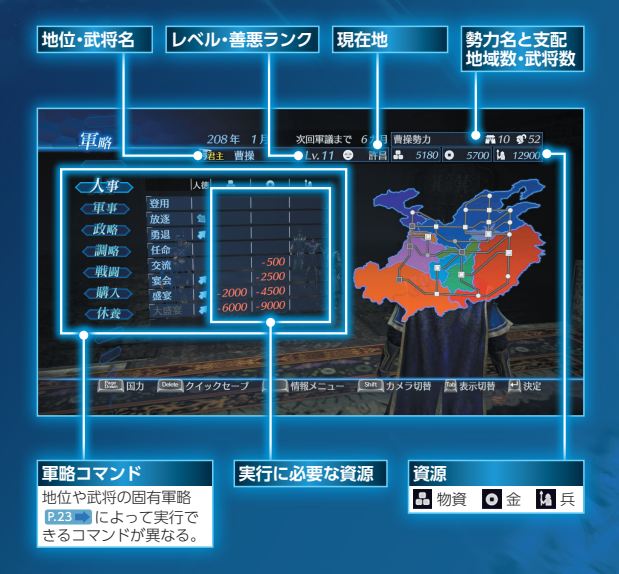

#### 人徳と善悪ランク

実行する軍略コマンドによって、プレイヤーの人徳が上下します。

人徳が一定の値に達すると、善悪ランクが変化し特殊なコマンドが実行できるようになります。

#### 固有軍略

すべての武将は「固有軍略」を持ちます。同じ勢力にいる武将が持つ固有軍略によって、 実行できる軍略コマンドが増えます。様々な武将を仲間にすると、軍略でできること が増え、戦略の幅が広がります。

固有軍略は生き様 P19 によって決まります。そのため、プレイヤー武将の固有軍略

は、生き様の変化に応じて変わります。 固有軍略は情報メニューの「プレイヤー情報」 および「味方情報」で確認できます。

| <b>和</b> 面頭 | ▲ JLv.20 功績 53500    |
|-------------|----------------------|
| 生き様 王佐の才    | 固有軍略 降伏勧告            |
| 14          | <u>y+/#=baa ∢y=i</u> |

#### 人事

武将を仲間にしたり、地位を変えたり、他の武将との友好度を上げたりします。 勢力に所属していない場合、「仕官」で勢力に所属できます。 支配地域が複数ある場合、君主は「任命」で配下を太守に任命できます。太守の支配地 域に他勢力が侵攻すると、防いでくれることがあります。

#### 軍事

徴兵や訓練、治癒など、軍事力を上げる行動をします。 訓練では武将の功績を上げ、治癒では武将の疲労度@34 のを回復します。

#### 政略

資源の徴収や民への施し、施設の建設など、国力を上げる内政活動を行います。

#### 建設できる施設一覧

| 施設  | 効果                                                             |
|-----|----------------------------------------------------------------|
| 鍛冶屋 | より強力な武器が武器屋で購入できるようになる。購入できる武器の種類は、勢力に所属<br>する武将の得意武器 P.37 のみ。 |
| 学問所 | 学問所で習得できる秘計の種類が増える。                                            |
| 道具屋 | 道具屋で購入できる装備アイテムの種類が増える。                                        |
| 練兵所 | 毎月、兵力が増える。                                                     |
| 市場  | 毎月、金が増える。                                                      |
| 鉱山  | 毎月、物資が増える。                                                     |
| 城壁  | 他勢力の侵攻を遅らせる。                                                   |

※鍛冶屋・学問所・道具屋は、それぞれ勢力全体で最大6つまで建設できます。同じ施設が多いほど、品ぞろ えがよくなります。

Ego Eks

#### 調略

同盟の締結や侵攻要請、降伏勧告など の外交交渉と、他勢力の武将の引き抜 きなどの謀略活動を行います。 外交を有利に進められる秘計もありま す。

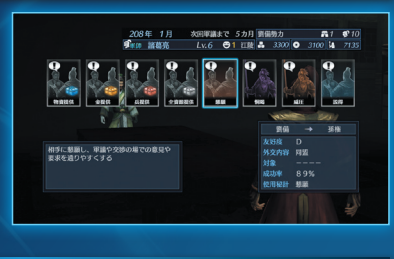

#### 戦闘

#### 戦闘 P.26 に参加します。

君主・太守・大将軍・軍師は「侵攻」「防衛」で地域を選び、戦闘できます。それ以外の地位 は「参戦」で、すでに起こっている侵攻戦や防衛戦に参加できます。他勢力から侵攻を 受けている支配地域がある場合は、戦闘に参加せずに放置すると、やがて奪われます。 ただし、その地域に太守がいると、侵攻を防いでくれることがあります。また、「政略」

の「施設建設」で「城壁」を建てている と、侵攻を遅らせることができます。 また、小規模な戦闘である「襲撃」や、 民や武将からの依頼で発生する「依頼 戦」などもあります。 太守の場合は「独立」、大将軍・軍師の 場合は「謀反」で独立することもできま す。

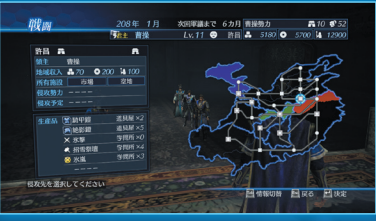

#### 資源

資源には、物資、金、兵の3種類があります。

#### ◆資源の入手

・戦闘に勝利する。
 ・毎月、地域収入を得る。
 ・その他、軍略コマンドの実行で得られることがある。

◆資源の消費
 ・様々な軍略コマンドを実行する。
 ・武器や装備アイテムなどを購入する。
 ・戦闘で「拠点強化」を行う。

#### 購入

建設した施設で武器や装備アイテムを 購入したり、秘計を習得したりします。 購入・習得できるものは「政略」で施設 を建設すると増えます 023 。また、 支配地域や所属武将によって変わりま す。

購入した武器や秘計などは情報メ ニューの「プレイヤー情報」か、戦闘前 の準備画面 P27\_ので装備します。

#### 移動

現在いる地域から他の地域に移動します。 放浪軍頭領、在野武将のみ行えます。

#### 休養

何もせず、次の月に進みます。

#### 「情報メニュー

軍略中に【Space】を押すと表示されます。

| コマンド    | 内容                                               |
|---------|--------------------------------------------------|
| プレイヤー情報 | 装備する秘計や武器、装備アイテムを変更する。 アクションの操作や獲得した称号も確認<br>できる |
|         |                                                  |
| 味方情報    | 味方武将の詳細な情報を確認する。                                 |
| 地域情報    | 各地域の地域収入や幸福度 P.33 、生産品、支配勢力と所属武将、位置関係などを確認す      |
|         | <b>බ</b> ං                                       |
| 勢力情報    | 各勢力の詳細な情報を確認する。                                  |
| 各種設定    | 居城や軍旗、軍馬、兵士を選択する。                                |
| システム    | 各種設定の変更 P4 や、セーブ・ロード、チュートリアルの確認をする。              |

र्मे छार

10

**N** 1.9

Cal Mant

N78

Berte With

すべて 🔛

ノッ12 白1 助日

# 酸 樹のポイント BATTLE POINT

## **戦闘準備**

軍略で「戦闘」を選ぶと、戦闘が始まります。 戦闘には、侵攻戦・防衛戦・襲撃戦・イベント戦・依頼戦の5種類があります。 戦闘では、勝利条件の達成を目指します。戦闘の種類によっては、通常とは違った勝 利条件がある場合があります。

勝利条件 ・敵総大将を撃破する。 ・敵本陣を制圧する。 【防衛戦】残り時間が0になる。 眇北条件

180...

・操作武将を撃破され、再出撃できなくなる。 味方本陣を制圧される。 【侵攻戦】残り時間が0になる。

1PRE BEDRN DERARDE BER BRO E

#### 武将選択

■出陣する武将を選びます。選べる人数は戦闘 の種類によります。

- ※総大将は戦闘に応じて自動で決まります。
- ※武将を選んで【PageUp】を押すと、戦闘で操作する 武将を切り替えられます。
- 2 武将が連れて行く兵数を設定します。
- 3 [決定]を選ぶと、戦前画面 P.27 になりま す。

#### 戦功目標

戦闘前に、戦功目標を設定します。戦闘で、設定した戦功目標を達成すると、功績を獲 得できます。

※戦功目標はあらかじめ4つ設定されています。任意に変更できます。

#### 襲撃成功と辛勝

侵攻戦・防衛戦では、防衛側の拠点に「副本陣」が登場することがあります。 侵攻側が副本陣 を制圧したあとで防衛側が勝利条件を満たした場合、侵攻側にとっては「襲撃成功」、防衛側 にとっては「辛勝」になります。 襲撃成功になると防衛側は支配地域は減らないものの、 数力 月の間、防衛戦で不利になります。

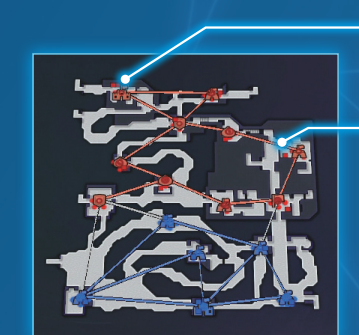

戦前画面/情報画面

|      | 🛕 プレイヤー  |
|------|----------|
| 敵軍   | ◎ 馬(支援獣) |
|      | ● 自軍兵士   |
|      | ◎ 自軍武将   |
| P.29 | ● 敵軍兵士   |
| 敵軍   | ◉ 敵軍武将   |
|      |          |

#### 川(青色)

拠点 (P.28

■:白軍 ■:

兵站ライン ■:自軍 ■:

戦闘の前に表示されます。また、戦闘中に【F1】を押しても表示されます。

泳いで移動する。階段などから岸に上がれる。

地形の高低差

明るいほど高度が高い。

#### 境界(茶色)

准入不可。高い場所から低い場所へはジャンプなど で行けることがある。

| コマンド      | 内容                             |                                 |  |  |
|-----------|--------------------------------|---------------------------------|--|--|
| 戦功目標      | 戦功目標を設定す                       | る。戦闘中は確認のみできる。                  |  |  |
| 戦場情報      | 勝敗条件や武将の                       | 位置などを見る。                        |  |  |
| 拠点強化      | 拠点のレベルを上げたり、種類を変えたりする。資源を消費する。 |                                 |  |  |
| 秘計設定/秘計情報 | 戦場に持っていく秘計を設定する。戦闘中は確認のみできる。   |                                 |  |  |
|           | 武器装備                           | 武器を変更する。戦闘中は変更はできず、確認のみできる。     |  |  |
| 计应信和      | アイテム装備                         | 装備アイテムを変更する。戦闘中は変更はできず、確認のみできる。 |  |  |
| 正(1寸1月羊肉  | アクション情報                        | アクションを確認する。武将ごとに異なるEX攻撃の操作などを確  |  |  |
|           |                                | 認できる。                           |  |  |
| 個別指示      | 【戦闘中】味方武将に個別で指示を出す。            |                                 |  |  |
|           | 設定変更                           | 各種設定を変更する。                      |  |  |
| 317=1     | 途中保存                           | 【戦闘中】プレイ中のデータを保存する。             |  |  |
|           | チュートリアル                        | 戦闘中の基本操作や流れを見る。                 |  |  |
|           | タイトル画面へ                        | タイトル画面へ戻る。                      |  |  |
| 戦闘開始      | 【戦闘前】戦闘を開                      | 始する。                            |  |  |
| 樹口        | 【戦闘中】撤退して                      | 、戦闘を終了する。プレイヤーが侵攻側で副本陣制圧済みなら「襲撃 |  |  |
| 加加区       | 成功」、それ以外は                      | ま敗北となる。                         |  |  |

※戦闘中は【Esc】を押すと戦闘に戻ります。

## 拠点

戦場には敵・味方の拠点があります。 拠点内の敵を減らすと拠点の耐久力が 減り、耐久力が0になった拠点は制圧 できます。

拠点を制圧すると、味方の士気が上 がったり、兵士が補充されたりします。 拠点には拠点櫓があります。拠点櫓が 多いほど、拠点の耐久力が高くなりま す。拠点を支配している軍の総兵力が 多いほど、拠点櫓の数が増えます。秘 計 P31 で拠点櫓を増やすこともでき ます。

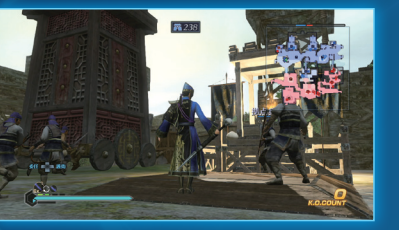

## 拠点には以下の6種類があります。 攻撃拠点・防御拠点・補給拠点は、同じ 拠点が5つ以上あると、特別な効果を

発揮します。

| 種類   | 拠点の特徴                                                                                                 |
|------|----------------------------------------------------------------------------------------------------|
| 通常拠点 | 特殊な機能のない拠点。                                                                                           |
| 攻撃拠点 | 自軍の武将・兵士の攻撃力を上げる。                                                                                     |
| 防御拠点 | 自軍の武将・兵士の体力を増やす。                                                                                      |
| 補給拠点 | 兵力の減少を抑える。                                                                                            |
| 副本陣  | 防衛側にのみ登場することがある拠点。<br>侵攻側は、副本陣を制圧すると、その戦闘は勝利条件を満たせなくても「襲撃成功」となり、一定<br>の戦果が得られる(地域は奪えないが、敗北にならない) P.26 |
| 本陣   | 敵本陣を制圧すると戦闘に勝利する。<br>ただし、君主・太守の所在地域への侵攻戦の場合は、本陣制圧ではなく、本陣に出現する君主・太<br>守の撃破が勝利条件となる。                    |

## 簡易拠点

敵兵を攻撃する投石車や、周囲の味方 を回復する祭壇など、任意の場所に簡 易拠点を建設できる秘計もあります。 簡易拠点は攻撃すると破壊できます。 ※簡易幾点の設置には−定のスペースが必要で す。

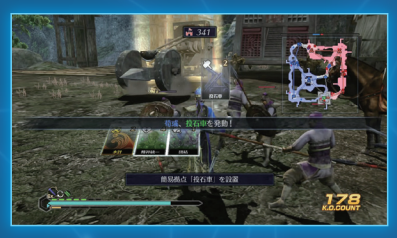

## 兵站ラインと支配エリア

拠点と拠点を繋ぐ経路を「兵站ライン」と呼 び、味方本陣から味方拠点までを結ぶ兵站ラ インの周辺を「支配エリア」と呼びます。 支配エリアでは自軍の能力が高まり、敵武将 を捕縛しやすくなります。逆に、敵の支配エ リアでは、敵の戦闘能力が高まり、味方武将 が捕縛されやすくなります。 また、戦闘開始時の支配エリアや味方拠点の 数は、総兵力が多いほど増えます。 敵に拠点を奪われ、味方拠点と味方本陣との 兵站ラインが繋がらなくなった状況を「分断」 と呼びます。

分断された拠点は孤立状態となり、弱体化します。

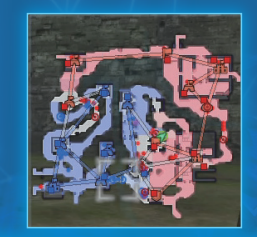

支配エリアの見方

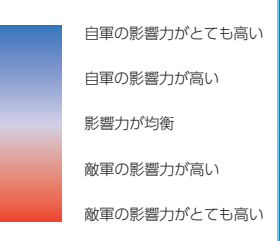

※敵軍の影響力がとても高いエリアでは、一 時撤退できません P.30 。

## 兵力と再出撃

武将は撃破されると一時撤退状態になります。ただし兵力が残っていると、一定時間 後に再出撃します。1度の再出撃に兵力マーカーを1つ消費します。 兵力の残っていない武将を撃破すると敗走します。また、自軍の影響力のとても高い 支配エリア 2020 で撃破すると、兵力が残っている武将を捕縛したり敗走させたりで きることがあります。敵軍の影響力がとても高い支配エリアで操作武将が撃破された 場合、兵力が残っていても敗走し、敗北となります。

#### 戦闘中指示

プレイヤーが総大将の場合、配下武将に戦闘中の行動を指示できます。総大将以外の 場合は、一部の行動を要請できます。 戦闘中指示には「全軍指示」と「個別指示」があります。

#### 全軍指示(総大将のみ)

以下のキーで味方全軍に対して指示を出せます。

| 操作  | 指示 | 内容                     |
|-----|----|------------------------|
| [2] | 進軍 | 全軍に近くの敵拠点を攻めさせる。       |
| [Q] | 防御 | 全軍に近くの味方拠点を守らせる。       |
| [3] | 護衛 | 最も近くの軍団を呼び、プレイヤーを守らせる。 |
| [1] | 委任 | 全軍に各自の判断で行動させる。        |

#### 個別指示(総大将のみ)

軍団ごとに個別で指示を出せます。情報画面の「個別指示」で軍団を選んで実行します。

#### 行動要請(総大将以外)

味方武将の近くにいると、以下のキーで行動を要請できます。 断られることもあります。

| 操作  | 要請   | 内容                                |
|-----|------|-----------------------------------|
| [3] | 護衛要請 | 近くにいる味方武将に護衛を要請する。                |
| [1] | 指示要請 | 近くにいる味方武将にプレイヤーへの指示を出してくれるよう要請する。 |

## 秘計

戦闘中に条件を満たすと、秘計が使えます。 【Y】を押して「秘計選択/使用」状態に切り替 え、【1】【3】で秘計を選び、【2】で実行します。 実行すると、秘計ゲージを消費します。消費量 は秘計によって異なります。

ー度実行した秘計は、一定時間経過しないと再 使用できません。使用間隔は秘計によって異な ります。一回の戦闘中に一度しか使えない秘計 もあります。

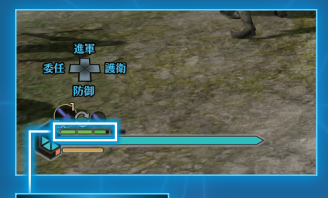

秘計ゲージ

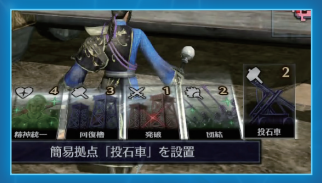

実行不可の秘計は暗色で表示。

#### 大規模秘計で一発逆転!

秘計には、敵の拠点を即座に陥落させたり、敵 軍に大ダメージを与えたりできる「大規模秘計」 があります。

大規模秘計は非常に効果的ですが、実行してか ら発動までに時間がかかります。さらに、準備 のためいくつかの軍団が一時撤退します。発動 準備中に倒されないよう、使いどころを見極め、 ここぞというときに実行しましょう。

なお、敵も大規模秘計を含む秘計を使用してき ます。敵が大規模秘計の準備に入ったら、発動 前に実行武将を倒したり、敵の秘計の効果を弱 める秘計を使ったりして、味方の被害を防ぎま しょう。

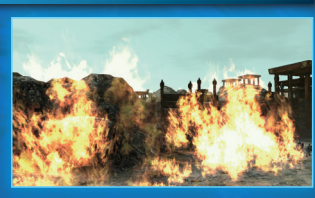

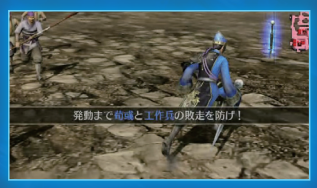

## 戦闘中のアイテム

敵兵を倒すとアイテムが出現することがありま す。また、味方の拠点 2020 では一定時間ごと にアイテムが出現します。味方の総兵力が多い ほど、よい回復アイテムが出るようになります。

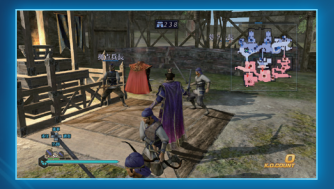

| 回後ゲイノム  |         |   |     |             |
|---------|---------|---|-----|-------------|
| う 肉まん   | 体力50回復  |   | 老酒  | 無双ゲージ1本回復   |
| (内まん2個) | 体力100回復 | 4 | 玉璽  | 無双ゲージ全回復    |
| ● 骨付き肉  | 体力200回復 |   | 華佗膏 | 体力・無双ゲージ全回復 |
| 🐠 鳥の丸焼き | 体力400回復 |   |     |             |

#### 強化アイテム

| 1   | 戦神の斧 | 30秒間攻撃力2倍  |
|-----|------|------------|
| -   | 戦神の鎧 | 30秒間防御力2倍  |
| -14 | 韋駄天靴 | 30秒間移動速度UP |

## 戰闘終了

侵攻戦・防衛戦・襲撃戦・イベント戦で勝利し、戦 功目標を達成すると、功績を獲得できます。功 績が一定値に達するとレベルアップします。政 略目標の「戦闘」に勝利して目標を達成すると、 通常の戦闘よりも大きな功績を獲得できます。 依頼戦に勝利すると、依頼に応じて様々な報酬 を獲得できます。

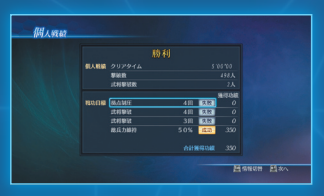

|        | 146728 |    | R »  | 8  |  |
|--------|--------|----|------|----|--|
| 能兵力    |        |    |      |    |  |
|        | 最佳古本   |    |      |    |  |
|        |        | 病力 | 展示功能 | 88 |  |
| 4546   | 262    |    |      |    |  |
| RECTS  | 2500   |    |      |    |  |
| 266.00 |        |    |      |    |  |
| 自然     | 2500   |    |      |    |  |
|        |        |    |      |    |  |
|        |        |    |      |    |  |
|        |        |    |      |    |  |
|        |        |    |      |    |  |
|        |        |    |      |    |  |

#### 勢力の拡大

侵攻戦(放浪軍頭領の場合は「旗揚げ」)に勝利すると、支配地域が増えます。君主のい る地域を奪うと、すべての支配地域を奪えます。

#### 「捕虜の処遇

捕縛した捕虜の処遇を決めます。 「登用」を選ぶと、配下にできることがあります。 「処断」を選ぶと、クリアするまでゲームに登場しなくなります。 ※「処断」は争覇モード開始時の設定で160~で「武将死亡」を「あり」にしたときのみ選べます。

#### 幸福度

地域ごとに、その地域の民がどれだけ支配勢力に満足しているかを表す「幸福度」があります。 幸福度が高い地域にいると、民から装備アイテムを贈られることがあります。また、幸福度が 低い支配地では旗揚げ戦を起こされることがあります。 地域の幸福度が「幸福」や「不幸」の場合は、軍略の情報メニューの「地域情報」 ??5 で地域 を選ぶと、地域名の右に幸福度が表示されます(幸福な場合は ♪、不幸な場合は ♪)。

# 武将の強化 STRENGTHENING COMMANDER

## 武将の能力

武将の能力はレベルに応じて成長し、装備アイテムや武器の装備で強化できます。装備アイテムは軍略中、「購入」 P25 で道具屋を選ぶなどで入手できます。

情報画面の「武将情報」で現在の能力を 確認できます。

※疲労度の効果で下がっているステータスは赤 字で表示されます。疲労度は戦闘に参加する とたまります。戦闘に参加せずに一定期間経 過するか、「軍事」の「指定治癒」などで回復し ます。

| 武器装備     | <b>Gine</b> 枯竭              | o Lv. 13 101 26082 | 用/10   |
|----------|-----------------------------|--------------------|--------|
| アイテム装備   | 生き様 明信なら知祥                  | 图有距離 提供要請          | 装備アイテム |
| アクション情報> | ×10 303<br>×10 344          | oNe 統被             |        |
|          | <u>1040</u> 329<br>1440 246 | Sr:背龍刀 ★11         |        |
|          | 130 130 130                 | ♥ 相神統一             |        |
|          | 11 D R G                    |                    |        |
|          | N K M                       |                    |        |

| ステータス    | 内容                                                                                           |
|----------|----------------------------------------------------------------------------------------------|
| レベル(Lv.) | 功績(EXP)のバーが最大になると、レベルが1上がる。功績は政略目標 21 → や戦功目標<br>26 → の達成で上がる。レベルに応じて、能力、無双ゲージの本数、系統適性、連続攻撃数 |
|          | が上がる。特定のレベルになると、無双乱舞2などの特殊な攻撃が可能になる。                                                         |
| 生き様      | 現在の生き様 P.19 。獲得した称号によって変わる。                                                                  |
| 固有軍略     | その武将が同じ勢力にいると実行できる軍略コマンド。                                                                    |
| 体力       | 体力がなくなると一時撤退または敗走する。最大体力はレベルや装備アイテムに応じて上                                                     |
| [4]      | がる。                                                                                          |
| 攻撃力      | 高いほど、敵に与えるダメージが大きくなる。レベルや装備アイテムに応じて上がる。                                                      |
| 防御力      | 高いほど、敵から受けるダメージが小さくなる。レベルや装備アイテムに応じて上がる。                                                     |
| 統率力      | 高いほど、侵攻戦や防衛戦で投入できる兵力が多くなる。                                                                   |
| 移動速度     | 高いほど、速く移動できる。                                                                                |
| 無双       | 無双ゲージの本数。レベルや装備アイテムに応じて増える。                                                                  |
| 秘計       | 秘計ゲージの本数。レベルに応じて増える。                                                                         |
|          | 武器の系統に対する適性。特殊アクションごとに4種類に分けられる。 バーが多いほど、攻                                                   |
| 系統適性     | 撃力が加算され、最大になると特殊アクションが使える。レベルに応じて上がるが、武将ご                                                    |
|          | とに各適性の上限が決まっている。                                                                             |
| 装備武器·秘計  | 装備した武器と秘計。上が第一武器、下が第二武器。戦闘前に「武器装備」で変更できる。                                                    |

地位に応じて伸びる能力

レベルアップしたとき、どの能力が伸びやすいかは、そのときの地位 P18 によって変わります。伸ばしたい能力のため、あえて出世を諦める生き方も……?

## 装備アイテム

軍略の「購入」-「道具屋」で購入します。 装備すると、様々なスキルが発動します。6つまで装備できます。

#### 装備アイテム一覧

| アイテム名 | 効果                        |
|-------|---------------------------|
| 朱雀翼   | 体力が増加する。                  |
| 青龍胆   | 無双ゲージの本数が1本増加する。          |
| 白虎牙   | 攻撃力が増加する。                 |
| 玄武甲   | 防御力が増加する。                 |
| 神速符   | 移動速度が上昇する。                |
| 真空書   | 攻撃範囲が拡大する。                |
| 白刃珠   | クリティカル率が上昇する。             |
| 覚醒珠   | 覚醒時の能力上昇量にボーナスが加わる。       |
| 両当鎧   | 素早さが大きく上昇するが攻撃力が低下する。     |
| 札甲    | 素早さが大きく上昇するが防御力が低下する。     |
| 筒袖鎧   | 攻撃力と防御力が大きく上昇するが素早さが低下する。 |
| 羌族角   | 騎乗中の攻撃力と防御力が上昇する。         |
| 相克護符  | 敵武将から受けるダメージを軽減する。        |
| 藤甲鎧   | 射撃攻撃で受けるダメージを軽減する。        |
| 無明帯   | 属性攻撃への耐性が上昇する。            |
| 無双鎧   | 射撃を受けてもひるまなくなる。           |
| 転身紐   | すべての転身武器で転身が可能になる。        |
| 無影脚紐  | すべての無影脚武器で無影脚が可能になる。      |
| 旋風紐   | すべての旋風武器で旋風が可能になる。        |
| 錬心帯   | 無双ゲージが徐々に回復するが、防御力が減少する。  |
| 活性帯   | 体力が徐々に回復するが、防御力が減少する。     |
| 絶影鐙   | 戦闘開始時、絶影に乗ってスタートする。       |
| 的盧鐙   | 戦闘開始時、的盧に乗ってスタートする。       |
| 赤兎鐙   | 戦闘開始時、赤兎馬に乗ってスタートする。      |

※このほかにも多くの装備アイテムがあります。

## 武器

武器は、軍略の「購入」-「武器屋」で購入します。特定の依頼の報酬や上官などからの 贈呈で入手できることもあります。

#### 武器の装備

第一武器と第二武器の2つを装備できます。切り替えながら戦います。 戦闘前に、戦前画面@22\_の「武将情報」--「武器装備」で、武器を変更できます。

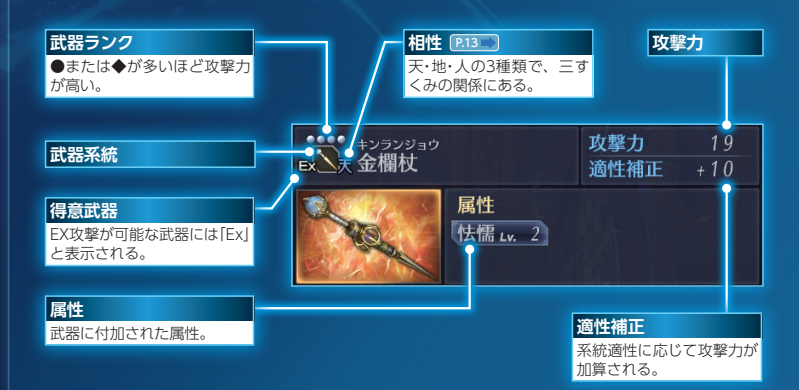

※武器ランクの●は武器屋で購入した武器、◆は戦闘で獲得したり他の武将から贈呈されたりした武器を 表します。

#### 属性

武器には属性が付加されているものがあります(最大6個)。レベルがある属性はレベルが高いほど効果が高くなります。

#### 得意武器

武将にはそれぞれ得意とする武器の系統(得意武器)があ ります。得意武器を装備すると武将固有の「EX攻撃」を出 せます。

※得意武器を控え武器にしている場合は、EX攻撃は出せません。

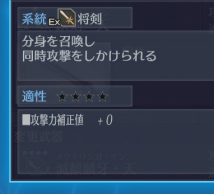

#### 特殊アクション

武器にはそれぞれ特殊アクションが設定されています。武将の系統適性が最大(バー 4本)になると、その系統の武器を装備したときに特殊アクションを出せます。 特殊アクションには「軽功」「転身」「無影脚」「旋風」の4種類あり、どれを出せるかは武 器の系統によって決まっています。

※特定の装備アイテムP35 を装備すると、系統適性が最大でなくても特殊アクションを出せます。

| 特殊アクション | 主な武器     | 操作                  | 内容              |
|---------|----------|---------------------|-----------------|
| 軽功      | 棍、圏、羽扇など | 攻撃中または空中で<br>【M】    | 高速移動。           |
| 転身      | 龍槍、偃月刀など | のけぞっているときに<br>【 M 】 | 敵の攻撃を緊急回避。      |
| 無影脚     | 将剣、双矛など  | チャージ攻撃中に<br>【J】     | 敵に突撃。           |
| 旋風      | 大斧、槍、戟など | 【J】(通常攻撃)           | 風を巻き起こし、広範囲を攻撃。 |

武将・軍団・軍旗・軍馬・兵士・争覇モードのシナリオを自由に作成・編集します。作成したデータはゲーム中で使用できるほか、ネットワークを通じてアップロードして、他のプレイヤーに配信できます。他のプレイヤーが作ったデータのダウンロードもできます。ダウンロードした武将を争覇モードに登場させることもできます。

エディットモードEDIT MODE

### エディットの手順

軍団エディットE40、シナリオエディットE40、以外は、以下の手順でエディットします。

#### 1 ファイルを選ぶ

作成するファイルを選びます。作成済みのファイルを選ぶと、設定内容を変更できます。

2 性別を選ぶ(武将エディットのみ)

🖪 各パーツを設定する

エディットによって設定できる パーツは異なります。

1 作成を終了する 「作成終了」でエディットのデータ を保存します。

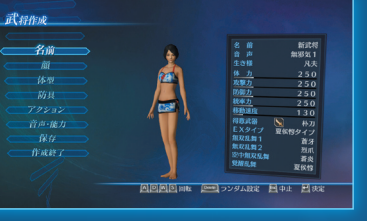

#### 武将エディットで設定でき<u>るパーツ</u>

| 名前    | 漢字を入力するには、入力したい漢字の音読みの1文字目を選び、一覧から漢字を選ぶ。(例)<br>[光]を入力する場合:[漢字]を選ぶ→[こ]を選ぶ→漢字一覧から[光]を選ぶ |
|-------|---------------------------------------------------------------------------------------|
| 顏     | 顔の各パーツや色を選ぶ。                                                                          |
| 体型    | 【 ← 】【 → 】で調節できる。                                                                     |
| 防具    | 各防具のパーツと色を選ぶ。 <b>【Enter】</b> を押すと一覧が表示される。                                            |
| アクション | 得意武器や無双乱舞を設定する。                                                                       |
| 音声·能力 | 音声と開始時の能力を設定する。音声では声の高低も変えられる。                                                        |

#### 軍旗エディットで設定でき<u>るパーツ</u>

| 旗枠形式のタイプ | 枠の形を選ぶ。                            |
|----------|------------------------------------|
| 旗枠模様のタイプ | 枠の模様を選ぶ。                           |
| 旗枠の色     | 枠の色を選ぶ。                            |
| 旗印の種類    | 旗印の種類をシンボル・オリジナル・文字から選ぶ。           |
| 旗印のタイプ   | 旗印の種類に応じて旗印を選ぶ。オリジナルは、HDD内の画像から選ぶ。 |
| 旗印の色     | 旗印の色を選ぶ。                           |
| 旗下地      | 旗の下地の色を選ぶ。                         |

#### 「軍馬エディットで設定でき<u>るパーツ</u>

| 軍馬名   | 名前を設定する。                                 |
|-------|------------------------------------------|
| 毛色·体型 | 毛色や尻尾、たてがみなどの色の変更と、体格や各部位の大きさなどの体型を設定する。 |
| 能力    | 開始時の能力値を設定する。                            |

#### 兵士エディットで設定でき<u>るパーツ</u>

| 防具 | モデルタイプとカラータイプ、特定部位の色、紋章を設定する。 |
|----|-------------------------------|
| 体型 | 身長や各部位の大きさなど、体型を設定する。         |

#### ファイルメニュー

武将エディットでは、ファイル選択画面で【Space】を押すと、ファイルメニューが表示されます。ファイルのコピーや移動、ネットワークへのアップロードやダウンロードができます。「来訪武将登録」を選ぶと、「来訪武将受入」 [M4] で受け入れた他のプレイヤーの武将を登録できます。

「武将入替登録」を選ぶと、既存の武将をエディット武将と入れ替えられます。

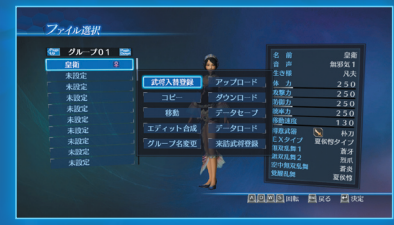

## 軍団エディット

エディット武将を編成し、最大10名の軍団を作成します。 作成した軍団は、争覇モードのシナリオ「英雄集結」で登場させられます。

1 ファイルを選ぶ

作成するファイルを選びます。作成済みのファイルを選ぶと、設定内容を変更できます。 2 軍団を編成する

軍団名、軍団に参加させるエディット武将、軍旗、軍馬、兵士を選びます。

\rm 作成を終了する

「作成終了」でエディットのデータを保存します。

### シナリオエディット

登場する武将や勢力のデータなどを自由に編集して、争覇モードでプレイするオリジ ナルのシナリオを作成できます。 ■ 新規作成を選ぶ メニューから「新規作成」を選んで、新しくシナリオを作成します。

「データロード」を選ぶと、作成済みのシナリオの設定内容を変更できます。

「アップロード」を選ぶと、作成済みのシナリオをネットワークへアップロードします。

「ダウンロード」を選ぶと、他のプレイヤーが作成してアップロードしたシナリオを ダウンロードします。

2 初期設定を決める

シナリオ設定の初期状態を決めます。

🖪 シナリオを作成する

「地域編集」を選ぶと、地域ごとに登場する勢力・放浪軍・在野武将の配置を設定できます。 エディット武将を登場させる場合は、「武将設定」で設定します。

「タイトル編集」「説明文編集」を選ぶと、シナリオタイトルとシナリオの説明文を入 力できます。

「武将設定」を選ぶと、そのシナリオに登場させるエディット武将を設定できます。 プレイヤーとして推奨する武将を設定することもできます。

シナリオを保存する

「保存」を選んで、作成したシナリオを保存します。

| C |  |   | 5 |    |   |
|---|--|---|---|----|---|
|   |  | А |   | H. | ۲ |

| 音声収録監督 | 宮崎 誠二<br>  前田 茜           |
|--------|---------------------------|
| 音響制作協力 | 株式会社青ニプロダクション<br>株式会社東北新社 |

### CAST

| 関羽/魏延  | 増谷 康紀  | 左慈      | 佐藤 正治   |
|--------|--------|---------|---------|
| 趙雲/諸葛亮 | 小野坂 昌也 | 蔡文姫     | 吉川 未来   |
| 張飛/太史慈 | 掛川 裕彦  | 練師      | 神田朱未    |
| 曹操     | 岸野 幸正  | 鮑三娘     | 野中 藍    |
| 夏侯惇/典韋 | 中井和哉   | 司馬懿/司馬師 | 置鮎 龍太郎  |
|        | 堀之紀    | 司馬昭     | 岸尾 だいすけ |
| 陸遜     | 野島健児   | 鄧艾      | 小原雅人    |
| 周瑜/許褚  | 吉水 孝宏  | 王元姫     | 伊藤 かな恵  |
| 呂布/黄蓋  | 稲田 徹   | 鍾会      | 会 一太郎   |
| 黄忠/張角  | 川津泰彦   | 諸葛誕     | 桐本 琢也   |
| 劉備     | 遠藤 守哉  | 夏侯覇     | 赤羽根 健治  |
| 孫策/龐統  | 河内 孝博  | 郭淮      | 蒲田 哲    |
| 孫尚香    | 宇和川 恵美 | 王異      | 桑島 法子   |
| 甄姫     | 住友優子   | 郭嘉      | 三宅 淳一   |
| 小喬/大喬  | 嶋方 淳子  | 徐庶      | 私市 淳    |
| 祝融     | 米本 千珠  | 楽進      | 伊藤健太郎   |
| 張郃/孟獲  | 幸野善之   | 李典      | 鳥海 浩輔   |
| 袁紹/馬岱  | 龍谷修武   | 魯粛      | 楠 大典    |
| 貂蝉     | 小松 里歌  | 韓当      | 田中 秀幸   |
| 孫堅/夏侯淵 | 徳山 靖彦  | 関興      | 島﨑 信長   |
| 孫権/姜維  | 菅沼 久義  | 張苞      | 阪口 大助   |
| 甘寧/関索  | 三浦 祥朗  | 関銀屏     | 三上 枝織   |
| 馬超     | 服巻 浩司  | 賈充      | 高橋 広樹   |
| 張遼     | 田中大文   | 文鴦      | 小野 友樹   |
| 徐晃     | 山本 圭一郎 | 張春華     | 浅野 真澄   |
| 曹仁     | 江川 央生  | 于禁      | 宮内 敦士   |
| 周泰/賈詡  | 石川 英郎  | 朱然      | 柿原 徹也   |
| 月英     | 笠原 留美  | 法正      | 橋詰知久    |
| 曹丕     | 神奈 延年  | 陳宮      | 宮崎 寛務   |
| 龐徳     | 森田成一   | 呂玲綺     | 牛田 裕子   |
| 凌統/劉禅  | 松野 太紀  | 荀彧      | 大原 崇    |
| 関平/丁奉  | 中尾 良平  | 男・純粋1/  | 島中 祐    |
| 星彩     | 野田 順子  | 男・侍 2   |         |

| ・熱血1/                      | 相楽 信頼                 |
|----------------------------|-----------------------|
| ) * 赤松 1                   |                       |
| ・楽天家1/                     | □□ 小众                 |
| ∮・豪快1                      |                       |
| !・耽美1/                     |                       |
| 1.<br>富<br>联<br>9          | 菅原 雅芳                 |
| 1 1 1 1 1                  |                       |
| ・                          | 北田 理道                 |
| ・重観1                       |                       |
| • 侍 1                      | 櫻井 トオル                |
| ・ 老練1/                     |                       |
| <ol> <li>・ 重値 2</li> </ol> |                       |
|                            |                       |
| ・ ポピ本子 乙 /<br>・ 、 へ、おね 1 / | च्छेन्न देखेः क्षेत्र |
| く・位世1/                     | 篇膝 袯                  |
| く・姑娘 2                     |                       |
| ∮・熱血2/                     | 白力 壮二                 |
| <b>!</b> ・老練 2             | 而入6 174               |
| 1・塞天家9 /                   |                       |
| 1.豪杜9                      | 布施川 一寬                |
|                            |                       |
| ・ 収美 2 /                   | 藤原 貴弘                 |
| ・ 命静 2                     |                       |
| 、 無邪気1/                    | T.I.m state           |
| <b>、・</b> 妖艶 2             | 下山田 酸華                |
| r • 姑娘 1 /                 |                       |
| r • 活 登 9                  | 稲川 英里                 |
|                            |                       |
| く・可僻1/                     | 相川 奈都姫                |
| く・妖艶!                      |                       |
| (・活発1/                     | 主标 田市                 |
| (・古風1                      | 不們 主志                 |
| <b>c</b> ・勝気1/             |                       |
| (·冷静2                      | 上田 のりこ                |
| r. 甬砂1 /                   |                       |
| 、 可燃 9                     | 鶏冠井 美智子               |
| 、 可解 Z                     |                       |
| (・高飛車1/                    | 亚井 样审                 |
| (・無邪気2                     | T7T 1+78              |
| < ・ 勝気 2 /                 |                       |
|                            | ふしだ 里穂                |
| - + K 0 /                  |                       |
| 、 百風 2 /                   | 丸山 有香                 |
| 、・男取2                      |                       |

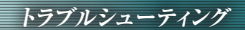

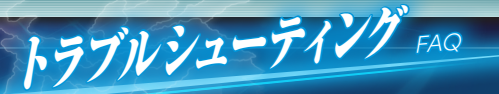

## インストールできないときは

インストールできないときは、下記の項目をチェックしてください。どの症状にも該当しない場合や、症状が解消されないときは、当社ユーザーサポートまでお問い合わせください E45 。

#### 「空き容量がありません」と表示される

インストール先のハードディスクの空き容量を確保してから、再度インストールして ください。

※本製品は、約10GB以上の空き容量が必要です。

#### インストール中にエラーが表示される

他に起動中のソフトがあれば、すべて終了してください。また、スクリーンセーバー を「なし」にしてください。

### トラブルの一般的な対処法

トラブルが起きたときは、下記の対処法を行ってください。 ご使用になるハードウェア、ソフトウェアの環境によっては、対処法が有効にならな

い場合があります。下記の対処法を行っても症状が解消されない場合は、当社ユーザー サポートまでお問い合わせください。なお、ご使用のハードウェアや周辺機器の設定 変更、ドライバーの更新などは、お客様の責任において行っていただくこととなりま す。あらかじめご了承ください。

◆機器以外の基本的な確認 [対象]トラブル全般 ●本製品の動作環境をご確認ください。

#### ◆メモリ

[対象] トラブル全般 ●起動中のアプリケーションは、すべて終了してください。 ●常駐ソフトはできるだけ、最低限に減らしてください。 ●スクリーンセーバーを「なし」にしてください。

#### ◆ハードディスク

[対象] インストール停止、動作不良(ハングアップ・停止など)

●次の手順でハードディスクの調整を行ってください。

※[スタート]をクリックし、[コンピューター]をクリックします。対象ドライブにカーソルを合わせ、右ク リックし、[プロパティ]をクリックします。対象ドライブのプロパティが表示されます。

#### クリーンアップ

1 [全般]タブをクリックします。

😢 [ディスクのクリーンアップ]ボタンをクリックします。

③「削除するファイル」欄の「一時ファイル」ボックスをチェックします(その他のボックスは、お客様のご 判断において選んでください)。

[1][OK]をクリックします。作業中に、ファイルごとに削除確認のメッセージが表示された場合は、お客様のご判断のもと、可能な限り削除してください。

#### エラーチェック(スキャンディスク)

[ツール]タブをクリックします。
 [エラーチェック]の[チェックする]ボタンをクリックします。

最適化(デフラグ)

【ツール】タブをクリックします。
 2 [最適化」の[最適化する]ボタンをクリックします。

#### ◆サウンドカード / ビデオカード

[対象]BGM・効果音・ムービー・描画の異常、動作不良(ハングアップ・停止など) ●サウンドカードまたはビデオカードのドライバーを更新してください。 ※ドライバーの有無、および更新方法については、ハードメーカー、バーツメーカーにご確認ください。 ※チップセット(マザーボード)に代替機能がある場合、改善しなければ、そちらのドライバーも更新してください。

## 動作環境

本製品の動作には、次の環境が必要です。

#### OS (32bit / 64bi に対応)

Microsoft® Windows® 8/8.1 日本語版(以下、Windows 8/8.1) Microsoft Windows 7 日本語版(以下、Windows 7) Microsoft Windows Vista® 日本語版(以下、Windows Vista)

#### コンピューターシステム

#### 上記OSに対応し、以下の仕様を満たすパーソナルコンピューター。

| CPU        | Core™2 DUO 2.4GHz以上(推奨:Core i7 860以上)。                                                                                                 |
|------------|----------------------------------------------------------------------------------------------------|
| メモリ        | 512MB以上(推奨:1GB以上)。                                                                                                    |
| ハードディスク    | 10GB以上の空き容量があるもの。                                                                                                    |
| その他のディスク装置 | -                                                                                                    |
| ビデオカード     | DirectX®9.0c以上。256MB以上のVRAM(推奨:512MB以上)、ピクセルシェー<br>ダー 3.0以上に対応した3Dアクセラレータチップを搭載したもの(DirectX 9.0c以<br>上に対応した最新版のドライバーがインストールされている必要あり)。 |
| サウンドカード    | DirectX 9.0c以上に対応したサウンドカード。                                                                                                    |
| ディスプレイ     | 640×480ピクセル以上、High Color表示可能なディスプレイ<br>(推奨:1280×720ピクセル以上、True Color表示可能な16:9ディスプレイ)。<br>※ 4K解像度のディスプレイは動作保証対象外となります。                  |
| 通信環境       | Steamログイン認証のためにネットワークに接続できる環境。                                                                                                    |

●本マニュアル内で特に断りなく「Windows」と表記している場合は、Windows 8/8.1、Windows 7、Windows Vistaを総称するものとします。●上記の周辺機器はご使用のWindowsがサポートしているものに限ります。●必要メモリ容量、ハードディスク容量、VRAM容量は、システム環境によって異なる場合がありますので、ご注意ください。●お使いのシステム環境、および利用方法によっては、記載以外の制限が発生する場合もございますので、あらかじめご了承ください。●Boot CampなどMacintoshで起動しているWindows、エミュレーションソフト、仮想ドライブ、SCSIドライブ(またはそれらと認識されるドライブ)では正常に動作しません。また、外付けHDDにインストールすると、正常に動作しませんることがあります。ご注意ください。

●Microsoft、Windows、DirectX、Windows Vistaは、米国Microsoft Corporationの米国およ びその他の国における登録商標または商標です。●CoreはIntel Corporationの商標です。●STEAM はValve Corporationの登録商標または商標です。●その他記載されている会社名、製品名は各社の登 録商標または商標です。●本マニュアルおよびプログラムは著作権法で保護されています。当社に無断で使 用することはできません。●本マニュアルおよびプログラムによる影響については、責任を負いかねますの でご了承ください。

## アンインストール

本製品が不要になった場合は、次の手順で削除します。

- □ [スタート] [コントロールパネル] [プログラムのアンインストール]を選びます。
- 図プログラム一覧から「真・三國無双7 Empires」を選び、「アンインストールと変更」 を選びます。
- ③ Steamのログイン画面で、ログインします。以降は画面の指示に従ってください。 ※本製品を削除しても、セーブデータは削除されません。これらのデータを削除する場合は、「ドキュメント」ー「KoeiTecmo」ー「Shin Sangokumusou 7 Empires」のフォルダーから手動で削除してください。

#### ユーザーサポート

本製品が正常に動作しない場合は、ユーザーサポート係までお問い合わせください。

#### コーエーテクモゲームス ユーザーサポート

#### https://www.gamecity.ne.jp/support/

上記ページ中段の「お問い合わせフォーム」へとお進みください。

ゲームの攻略法やデータなどのご質問にはお答えいたしかねます。 誠に勝手ながら本製品のサポートは発売日より3年間とさせていただきます。 お買い間違いによる交換等は一切いたしておりません。 複製品、無許諾のレンタル品、営業使用品等はサポートいたしません。

#### 新製品のご案内(ホームページ)

#### https://www.gamecity.ne.jp/

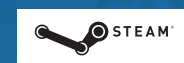

©2015 Valve Corporation.Steam 及び Steam ロゴは、 米国及びまたはその他の国の Valve Corporation の商標及びまたは登録商標です。

'Ogg Vorbis Audio Compression provided by the Xiph.org Foundation.'

※本ソフトウェアでは、フォントワークス株式会社のフォントを使用しています。フォントワークスの社名、フォントワー クス、Fontworks、フォントの名称は、フォントワークス株式会社の商標または登録商標です。

本文デザイン:ヤマグチサトシ(Happy Valley)